## Oharren erregistro elektronikoa (e-Register)

Oharra daraman dokumentua osorik egiaztatzea

Oharrak daramatzaten dokumentu publikoak osorik ikusteko, batetik, dokumentu publiko elektronikoa izan behar duzu (edo, bestela, papereko dokumentu publikoaren bertsio elektronikoa, autoritate eskumendunak emana), eta, bestetik, honako datu hauek (oharraren dokumentuan bertan ageri dira):

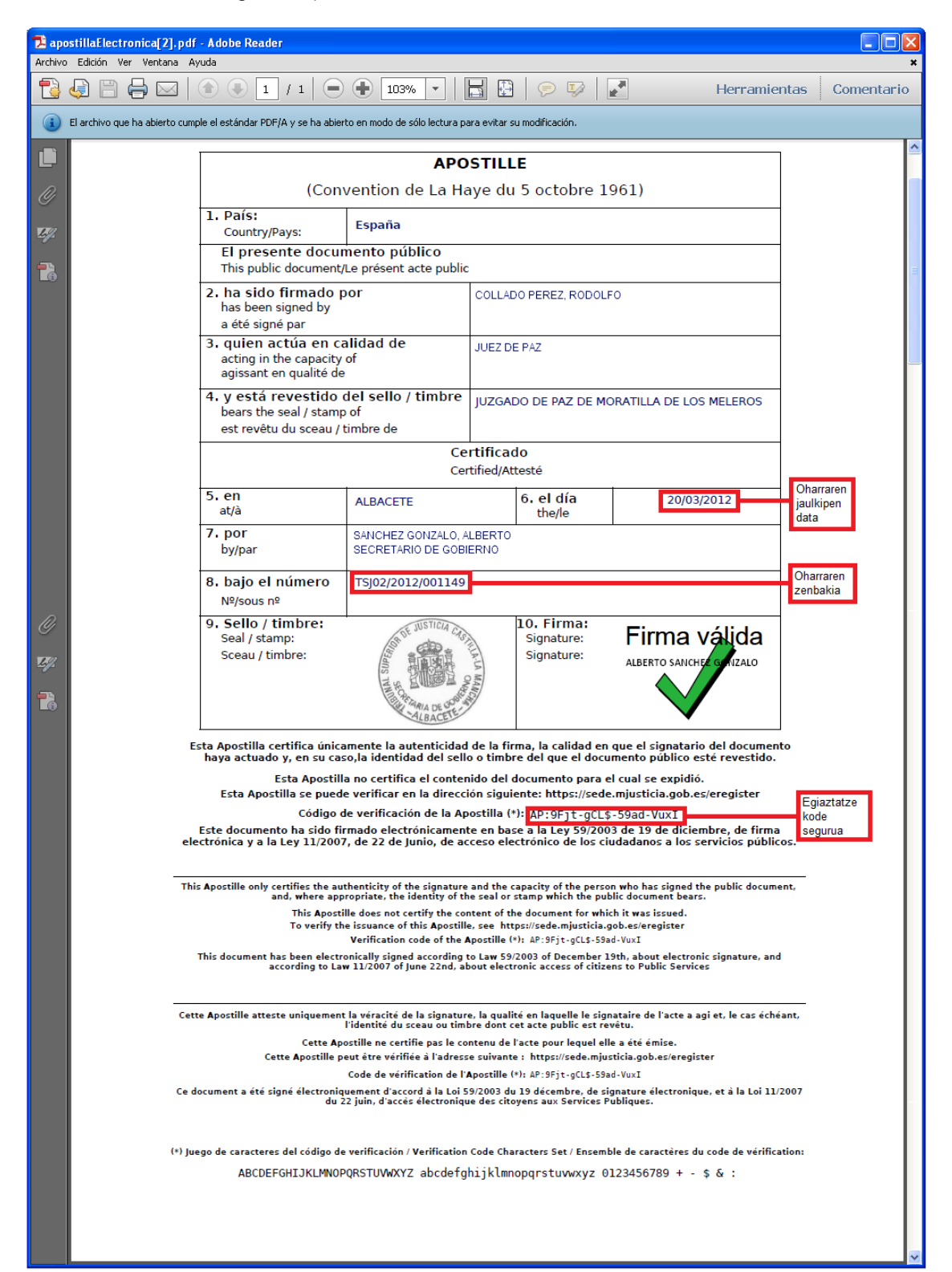

Dokumentu publikoa osorik ikusteko, egin klik **Ikusi oharra** botoiaren gainean (ongietorriorrian):

| Sede electrónica<br>Ministerio de Justicia                                                                                                    |                     |            | MINISTERIO<br>DE JUSTICIA | Blenvenidos Benvinguts Ongl Etorri Benvidos Welcome<br>Asteazkena, 20 Otsaila 2013 16:45 h. <u>Ordu ofiziala</u> 🕢 |
|----------------------------------------------------------------------------------------------------|---------------------|------------|---------------------------|----------------------------------------------------------------------------------------------------|
| Izapide                                                                                                    | Informazio orokorra | Zerbitzuak |                           |                                                                                                    |
| Justizia Ministerioaren egoitza elektronikoa > izapide > Ohar elektronikoaren Egiaztatu Apostilla Apostillaren sinadura balidatu                                                                                                    |                     |            |                           |                                                                                                    |
| Zigilu-ohar Elektronikoak deskargatzeko aplikaziora sartu behar zara.<br>Sistemak eskaintzen dituen aukeretara sartzeko, idatzi zure erabiltzaile-izena (NAN edo AIZ) eta zure pasahitza.<br>Pasahitza eskumendun autoritateak emandakoa da, Zigilu-oharra eskatzerakoan. |                     |            |                           |                                                                                                    |

Sar itzazu datu horiek dagokien eremuan. Ondoren, idatz itzazu beheko taulan ageri diren sei karaktereak <sup>(†)</sup>, eta klik egin **Ikusi oharra** botoiaren gainean:

| Sede electrónica<br>Ministerio de Justicia                                                                                                    | Blenvenidos   Benvinguts   Ongi Etorri   Benvidos   Welcome<br>Asteazkena, 20 Otsaila 2013 17:00 h. Ordu ofiziala 🕢 |  |  |  |  |
|----------------------------------------------------------------------------------------------------|----------------------------------------------------------------------------------------------------|--|--|--|--|
| Izapide Informazio orokorra Zerbitzuak                                                                                                    |                                                                                                    |  |  |  |  |
| <u>Justizia Ministerioaren egoitza elektronikoa</u> > I <u>zapide</u> > Ohar elektronikoaren<br>Egiaztatu Apostilla Apostillaren sinadura balidatu |                                                                                                    |  |  |  |  |
| Apostillaren datuak                                                                                                    |                                                                                                    |  |  |  |  |
|                                                                                                    | • Izartxoekin markatutako eremuak derrigor bete beharrekoak dira.                                                   |  |  |  |  |
| <ul> <li>Apostilla egiaztatzeko kodea: AP:x1Pf-DICk-Vfag-DWJR</li> </ul>                                                                           |                                                                                                    |  |  |  |  |
| *Apostilla-zenbakia: SLGAP/2013/000073                                                                                                    |                                                                                                    |  |  |  |  |
| -Apostillaren jaulkipen-data: 20/02/2013<br>Ejemplo de fecha: 01/02/2011                                                                           |                                                                                                    |  |  |  |  |
| •Mesedez, sartu karaktereak: []H.]ARI*<br>Salatu irudia treslatzeko<br>GWJARM                                                                      |                                                                                                    |  |  |  |  |
| Itzuli Egiaztatu Apostil                                                                                                    | la                                                                                                    |  |  |  |  |

(\*) Segurtasun mekanismo bat da, orri honetan sartzen saiatzen ari dena pertsona bat dela egiaztatzeko eta segurtasunaren aurkako "eraso" automatizatuak saihesteko. Karaktere horiek irakurtzeko arazorik izanez gero, egin ezazu klik karaktereen gainean, eta beste karaktere batzuk azalduko zaizkizu.

Datu guztiak zuzenak izanez gero, egiaztatze leiho bat azalduko zaizu, eta esango dizu erregistro elektronikoan badagoela datu horiekin bat egiten duen ohar bat:

| Sede electrónica<br>Ministerio de Justicia                                                        |                                              | Blemenidos Benvinguts Ongl Etorri Benvidos Welcome<br>Asteazkena, 20 Otsaila 2013 17:00 h. <u>Ordu ofiziala</u> 🕢 |  |  |  |
|---------------------------------------------------------------------------------------------------|----------------------------------------------|----------------------------------------------------------------------------------------------------|--|--|--|
| Izapide Informazio orokorra                                                                       | Zerbitzuak                                   |                                                                                                    |  |  |  |
| Justizia Ministerioaren egoitza elektronikoa > izapide ><br>Egiaztatu Apostiila Apostiilaren sina | Ohar elektronikoaren<br><u>dura balidatu</u> |                                                                                                    |  |  |  |
| Apostilla egiztatzearen emaitza                                                                   |                                              |                                                                                                    |  |  |  |
| Arrakastaz prozesatutako eskaera:                                                                 |                                              |                                                                                                    |  |  |  |
| Apostilla Egiaztatua "                                                                            |                                              |                                                                                                    |  |  |  |
| Apostillaren datuak                                                                               |                                              |                                                                                                    |  |  |  |
| Apostilla egiaztatzeko kodea: AP:x1Pf-DICk-Vfag-DWJR                                              |                                              |                                                                                                    |  |  |  |
| Apostilla-zenbakia: SLGAP/2013/000073                                                             |                                              |                                                                                                    |  |  |  |
| Apostillaren jaulkipen-data: 20/02/2013                                                           |                                              |                                                                                                    |  |  |  |
| Autoritate sinatzailearen datuak                                                                  |                                              |                                                                                                    |  |  |  |
| Sinatzailearen izena: GARCIA, DAVID                                                               |                                              |                                                                                                    |  |  |  |
| Sinatzaile-mota: SECRETARIO                                                                       |                                              |                                                                                                    |  |  |  |
| Sinatzailearen erakundea: AYUNTAMIENTO DE MAJADAHONDA                                             |                                              |                                                                                                    |  |  |  |

Leiho horretan, klik egin **Aztertu...** botoiaren gainean, eta aukera ezazu zein dokumentu publiko baliodundu nahi duzun:

| Dokumentu Publiko Elektronikoaren marka balidatu    |  |  |
|-----------------------------------------------------|--|--|
| Hautatu Dokumentu Publiko Elektronikoa:<br>Examinar |  |  |
| Dokumentua balidatu                                 |  |  |
|                                                     |  |  |
|                                                     |  |  |
| Ikusi Apostilla                                     |  |  |
|                                                     |  |  |
| Itzuli                                              |  |  |

Aukera ezazu dokumentua, eta klik egin Ireki botoiaren gainean:

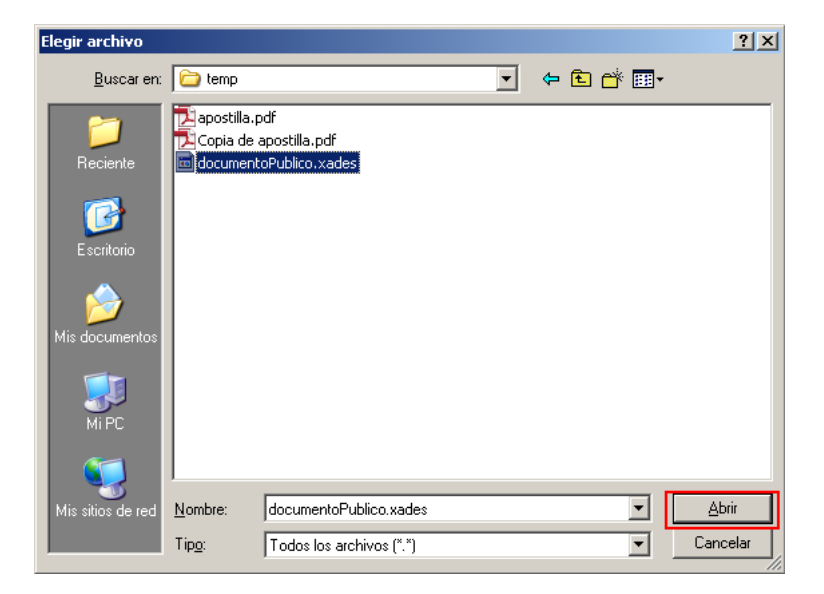

Ondoren, klik egin Baliodundu dokumentua botoiaren gainean:

| Dokumentu Publiko Elektronikoaren marka balidatu                          |  |  |
|---------------------------------------------------------------------------|--|--|
| Hautatu Dokumentu Publiko Elektronikoa:<br>C:\proyectos\Document Examinar |  |  |
| Dokumentua balidatu                                                       |  |  |
|                                                                           |  |  |
| Ikusi Apostilla                                                           |  |  |
| Itzuli                                                                    |  |  |

Dena ongi egonez gero, leiho hau azalduko zaizu:

| Sede electrónica<br>Ministerio de Justicia                                                                                                    | Blenvenidos Benvinguts <b>Ongl Etorri</b> Benvidos Welcome<br>Asteazkena, 20 Otsaila 2013 <b>17:02 h</b> . <u>Ordu ofiziala</u> 🕗 |  |  |  |  |
|----------------------------------------------------------------------------------------------------|----------------------------------------------------------------------------------------------------|--|--|--|--|
| Izapide Informazio orokorra Zerbitzuak                                                                                                    |                                                                                                    |  |  |  |  |
| <u>Justizia Ministerioaren egoitza elektronikoa</u> > <u>Izapide</u> > Ohar elektronikoaren<br><u>Egiaztatu Apostilla Apostillaren sinadura balidatu</u> |                                                                                                    |  |  |  |  |
| Arrakastaz prozesatutako eskaera:                                                                                                    |                                                                                                    |  |  |  |  |
| Baliozko dokumentua "                                                                                                    |                                                                                                    |  |  |  |  |
|                                                                                                    | Apostilla elektronikoaren sinadura balidatu                                                                                       |  |  |  |  |
| Apostilla egiaztatzeko kodea: AP:x1Pf-DICk-Vfag-DWJR                                                                                                    |                                                                                                    |  |  |  |  |
| Apostilla-zenbakia: SLGAP/2013/000073                                                                                                    |                                                                                                    |  |  |  |  |
| Apostillaren jaulkipen-data: 20/02/2013                                                                                                    |                                                                                                    |  |  |  |  |
| Dokumentuaren hash-algoritmoa:                                                                                                    | "KkJ4sjRGs1tHYbc\$7IIn&JPpyLw="                                                                                                   |  |  |  |  |

Modu horretan, egiaztatuta gelditzen da bat eta bera direla, batetik, egiaztatutako dokumentu publikoa, eta, bestetik, autoritate eskumendunari oharra eskatzean aurkeztutako dokumentua.

Egiaztatu nahi duzun dokumentu publikoa eta oharra gehitu zenion dokumentua bat ez badatoz, edo, oharra gehitu ondoren dokumentua aldatu baldin bada, dokumentua baliogabea dela esango dizu:

| Sede e                                                                                                    | electrónica         |            | Blervenidos Bervinguts <b>Ongl Etorri</b> Bervidos Welcome<br>Asteazkena, 20 Otsaila 2013 17:03 h. <u>Ordu ofiziala</u> 🕖 |  |  |
|----------------------------------------------------------------------------------------------------|---------------------|------------|----------------------------------------------------------------------------------------------------|--|--|
| Izapide                                                                                                    | Informazio orokorra | Zerbitzuak |                                                                                                    |  |  |
| <u>Justizia Ministerioaren egoitza elektronikoa</u> > izapide > Okar elektronikoaren<br><u>Egiaztatu Apostilla</u> <u>Apostillaren sinadura balidatu</u> |                     |            |                                                                                                    |  |  |
| Baliogabeko dokumentua "         Image: Sartutako dokumentua ez dator bat apostillarekin.                                                                |                     |            |                                                                                                    |  |  |
|                                                                                                    |                     |            | Apostilla elektronikoaren sinadura balidatu                                                                               |  |  |
| Apostilla egiaztatzeko kodea: AP:x1Pf-DICk-Vfag-DWJR                                                                                                    |                     |            |                                                                                                    |  |  |
| Apostilla-zenbakia: SLGAP/2013/000073                                                                                                    |                     |            |                                                                                                    |  |  |
| Apostillaren jaulkipen-data: 20/02/2013                                                                                                    |                     |            |                                                                                                    |  |  |
| Itzuli                                                                                                    |                     |            |                                                                                                    |  |  |